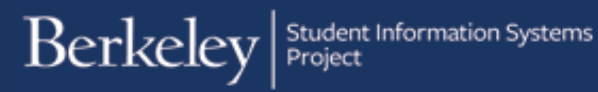

## **Accessing and Adding Favorites in Campus Solutions 9.2**

This job aid describes:

- How to locate your existing Favorites
- How to add new Favorites.

Log into Campus Solutions.

Click on the NavBar icon in the upper right corner.

The NavBar includes the **Favorites** icon.

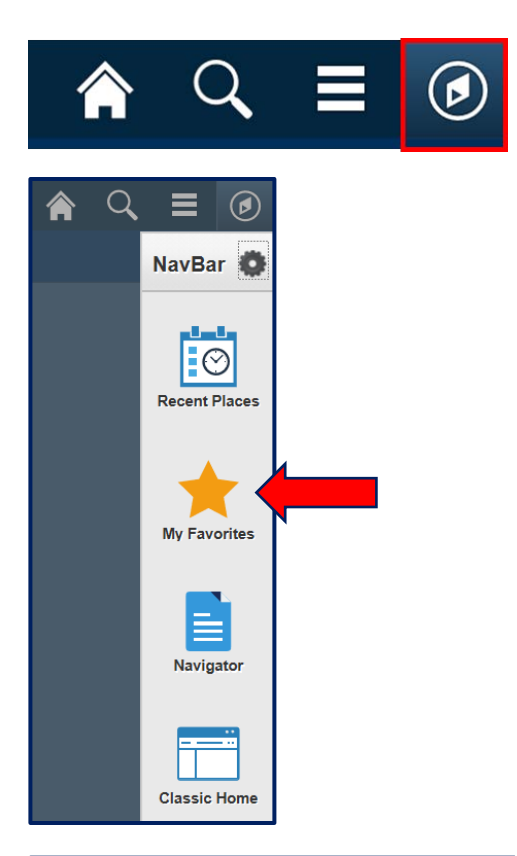

Clicking on this icon will bring you to your favorites and allow you to edit them.

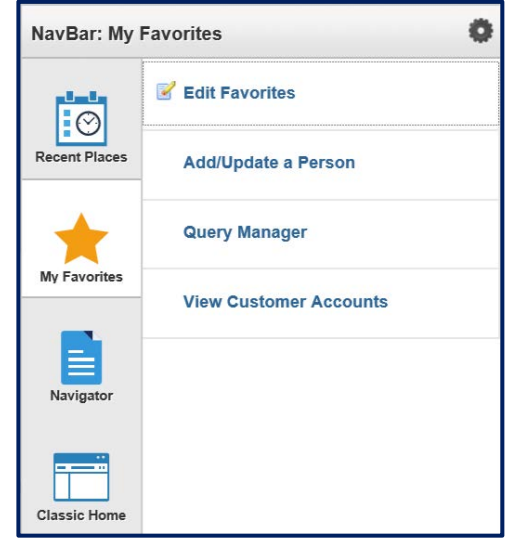

07/05/17

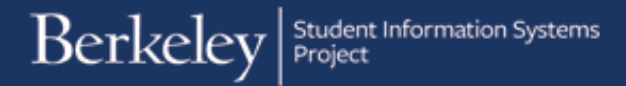

## How to Create a New Favorite

When you are on a page that you would like to favorite,

1. Click on the Actions List icon.

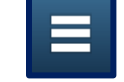

2. Click on Add To Favorites.

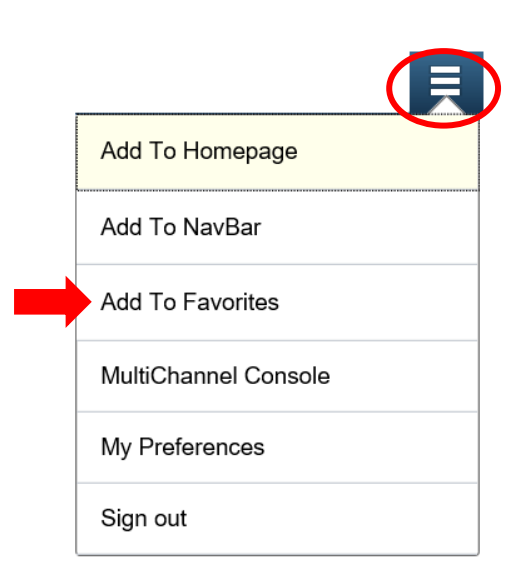

The default description for the page displays and can be changed if you prefer.

|                |                               | ×       |
|----------------|-------------------------------|---------|
| Add to Fa      | ivorites                      |         |
| Please Enter a | Unique Description for this F | avorite |
| *Description   | Enrollment Summary            | ×       |
| ОК             | Cancel                        |         |

The new Favorite will now appear under **My Favorites** in the NavBar.

| NavBar: My Favorites |                        |
|----------------------|------------------------|
| Recent Places        | Edit Favorites         |
|                      | Add/Update a Person    |
| My Favorites         | Enrollment Summary     |
|                      | Query Manager          |
|                      | View Customer Accounts |
| Classic Home         |                        |

## Support

For an electronic version of this job aid and for other job aids, see sis.berkeley.edu/training.

- For technical questions or assistance, please contact SIS Support:
- Call 510-664-9000 (press option 6 to reach SIS support)
- Email: sishelp@berkeley.edu
- Submit a ticket: https://berkeley.service-now.com/ess/create\_incident